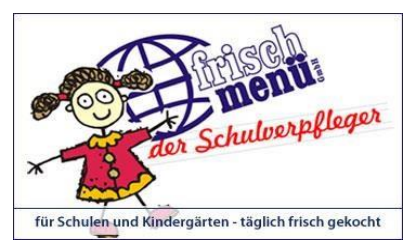

## BESTELLUNG IM INTERNET

 Um eine Bestellung online aufgeben zu können, geht auf unsere Website www.fm-teistungen.de
Dort geht nun auf den Punkt
Speisepläne. Dann erfolgt eine
Auswahl, welchen Speiseplan Ihr auswählen wollt. (Speiseplan für Schule + Kindergarten auswählen)

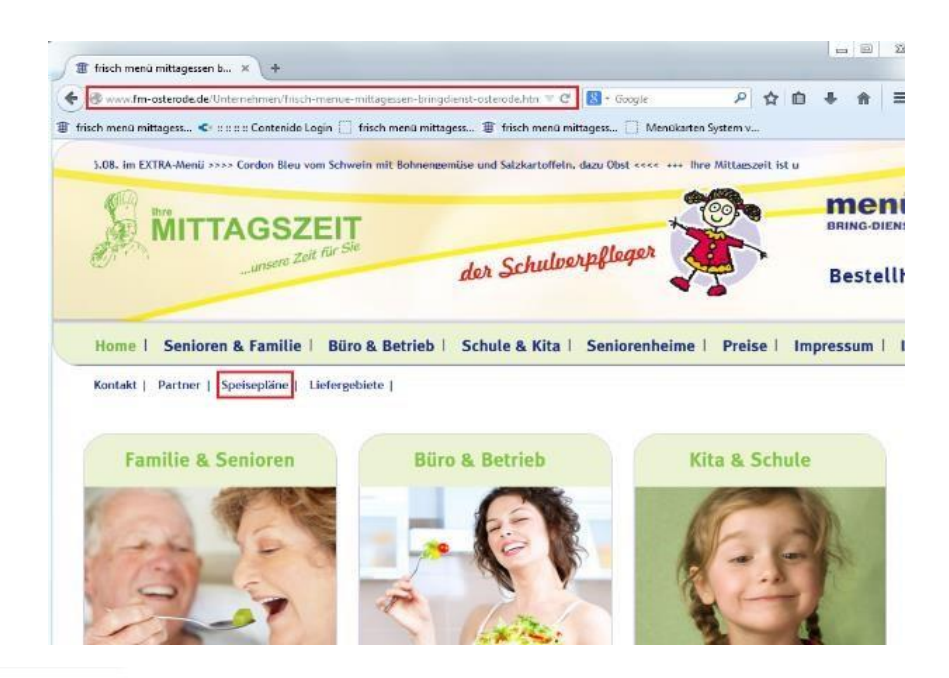

| Kundennummer: |       |
|---------------|-------|
| Passwort:     | Login |
|               | Login |
| 🗆 Speiseplan  |       |

2) Hier sind Kundennummer und Passwort einzugeben, um sich so einzuloggen.

| 3) | Im eingeloggten Zustand können Menüs    |
|----|-----------------------------------------|
|    | bestellt werden, indem in das jeweilige |

Kästchen unter dem Menü die gewünschte Stückzahl eingeben wird.

Unter der Auswahl "Speiseplan" könnt Ihr die Woche (die aktuelle oder bis zu zwei zukünftige Wochen) auswählen, für welche Ihr bestellen wollt. Nachdem Ihr alle gewünschten Menüs bestellt habt, müsst Ihr auf die Schaltfläche "Weiter" klicken.

| Speiseplan                                                               |                                                                                                 | ine Daten                                                                                           | Bestellübersicht                                                                                   |                                                                                       |                                                                                                    |                                                                                            |                                                                                                    |
|--------------------------------------------------------------------------|-------------------------------------------------------------------------------------------------|----------------------------------------------------------------------------------------------------|----------------------------------------------------------------------------------------------------|---------------------------------------------------------------------------------------|----------------------------------------------------------------------------------------------------|--------------------------------------------------------------------------------------------|----------------------------------------------------------------------------------------------------|
| peisepla                                                                 | n                                                                                               |                                                                                                    |                                                                                                    |                                                                                       |                                                                                                    |                                                                                            |                                                                                                    |
| (W: 16    19.04                                                          | 2010 - 25.04.2010                                                                               | Bestellschluss                                                                                      | : 14:00 Uhr für einen                                                                              | Tag im voraus                                                                         |                                                                                                    | Zurücksetzen                                                                               | Weiter                                                                                                    |
| CW: 15    12.04<br>CW: 16    19.04<br>CW: 17    26.04<br>CW: 18    03.05 | 4.2010 - 18.04.2010<br>4.2010 - 25.04.2010<br>4.2010 - 02.05.2010<br>5.2010 - 09.05.2010        | Menü II<br>4.95 €                                                                                   | Menü III<br>Diabetiker<br>5.10 €                                                                   | Menü IV<br>Kaltmenü<br>4.60 €                                                         | Menü V<br>Salatpokal<br>4.60 €                                                                                                   | Menü VI<br>Vegetarisch<br>5.25 €                                                           | Menü VII Extr<br>Menü<br>6.25 €                                                                                                    |
| Montag                                                                   | 2010-03.03.2010                                                                                 |                                                                                                    |                                                                                                    | Uningenalat                                                                           | "Chicken Run"<br>Hähnchen-<br>Nuggets auf<br>frischen                                                                            |                                                                                            | Schweinemedaille<br>auf Balsamico<br>Rostgemüse mit<br>Paprika,<br>Dastwischals                                                                            |
|                                                                          | Hühnersuppentopf<br>mit feinem Gemüse<br>und Reiseinlage,<br>dazu<br>1 Brötchen<br>Dessert<br>0 | Fischfrikadellen<br>mit Senf-<br>Kräutersoße und<br>Salzkartoffeln,<br>dazu Rohkostsalat<br>Dessert | Fleischkäse in<br>Sauce <sup>9</sup><br>dazu Blumenkohl<br>und Salzkartoffeln<br>3,0 BE*           | mit Roter<br>Beete, Äpfeln,<br>Zwiebeln und<br>Gurken, dazu<br>Graubrot und<br>Butter | Saison, mit<br>Gurken und<br>Tomaten, dazu<br>Sauerrahm-<br>Dressing und 1<br>Brötchen                                           | Blumenkohl in<br>Backteig<br>mit<br>Petersilienkartoffeln<br>und Cocktail- Dipp<br>Dessert | Bohnen, Karotter<br>u. Pilzen, dazu<br>Butterreis,<br>gemischter Salat<br>mit Dressing,<br>Dessert                                                         |
| Dienstag                                                                 | Putenrollbraten<br>mit Soße,                                                                    | Brühpolnische<br>auf Grünkohl mit                                                                   | Dicke Rippe<br>mit Bratensoße <sup>9</sup><br>dazu Apfelrotkohl <sup>4</sup><br>und Salzkartoffeln | Hähnchen-<br>Nuggets<br>mit Cocktail-<br>Dipp, dazu                                   | "Chicken Run"<br>Hähnchen-<br>Nuggets auf<br>frischen<br>Salaten der<br>Saison, mit<br>Gurken und<br>Tomaten, dazu<br>Sauerrahm- | Kartoffelgratin<br>mit<br>Kräuterchampions å<br>la Creme und                               | Schweinemedaille<br>auf Balsamico<br>Rostgemüse mit<br>Paprika,<br>Perlzwiebeln,<br>Bohnen, Karotter<br>u. Pilzen, dazu<br>Butterreis,<br>gemischter Salat |
|                                                                          | Mischgemüse und<br>Kartoffelpüree                                                               | Salzkartoffeln,<br>dazu Senf<br>0                                                                   | Diabetiker- Dessert<br>3,0 BE*                                                                     | bunter<br>Reissalat                                                                   | Dressing und 1<br>Brötchen                                                                                                    | gemischter Salat<br>Dessert<br>0                                                           | mit Dressing,<br>Dessert                                                                                                    |
| Mittwoch                                                                 |                                                                                                 |                                                                                                    |                                                                                                    |                                                                                       | "Chicken Run"<br>Hähnchen-<br>Nuggets auf<br>frischen<br>Salaten der                                                             |                                                                                            | Schweinemedaille<br>auf Balsamico<br>Rostgemüse mit<br>Paprika,<br>Perlzwiebeln,                                                                           |
|                                                                          |                                                                                                 | Paniertes                                                                                           | Möhreneintopf                                                                                      |                                                                                       | Saison, mit                                                                                                    | Gefüllte Zucchini                                                                          | Bohnen, Karotter                                                                                                    |

Bitte wenden

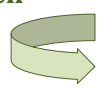

4) Hier seht Ihr Eure Bestellwünsche. Ihr könnt hier Eure Bestellung überprüfen und wenn alles in Ordnung ist, diese dann an uns senden. Hierzu müsst Ihr die Schaltfläche "Bestellung senden" anklicken.

Speiseplan

| - Bestellwunsch         | Menü-Auswahl Übersicht der Bestelländerungen Abschluss der Bestellung                                                   |      |
|-------------------------|----------------------------------------------------------------------------------------------------|------|
| stelländerungen         | Bitte bestätigen Sie Ihre Bestellung!!!                                                                                 |      |
| Datum                   | Beschreibung                                                                                                    | Anza |
| Montag,<br>19.04.2010   | Hühnersuppentopf<br>mit feinem Gemüse und Reiseinlage, dazu<br>1 Brötchen<br>Dessert                                    | +1 4 |
| Montag,<br>19.04.2010   | Fischfrikadellen<br>mit Senf-Kräutersoße und Salzkartoffeln,<br>dazu Rohkostsalat<br>Dessert                            | +1 2 |
| Montag,<br>19.04.2010   | Fleischkäse in Sauce <sup>e</sup><br>dazu Blumenkohl und Salzkartoffeln 3,0 BE*                                         | +1 2 |
| Dienstag,<br>20.04.2010 | Dicke Rippe<br>mit Bratensoße <sup>9</sup> dazu Apfelrotkohl <sup>4</sup> und Salzkartoffeln Diabetiker-Dessert 3,0 BE* | +1 4 |
| Dienstag,<br>20.04.2010 | Hähnchen-Nuggets<br>mit Cocktail-Dipp, dazu bunter Reissalat                                                            | +1 8 |
| Mittwoch,<br>21.04.2010 | Paniertes Jägerschnitzel<br>mit Soße, dazu Kartoffeln und Krautsalat in Saure-Sahne-Soße                                | +1 2 |
| Mittwoch,<br>21.04.2010 | Gefüllte Zucchini<br>Zucchini mit Gemüsefüllun, dazu Kräuter-<br>Tomaten-Soße und Butterreis. Dessert                   | +1 4 |

| eiseplan                        | Meine Daten Bestellübersicht                                                                                             |      |
|---------------------------------|----------------------------------------------------------------------------------------------------|------|
| stellbestätigun                 | Menü-Auswahl Ubersicht der Bestelländerungen Abschluss der Bestellung                                                    |      |
| Datum                           | Beschreibung                                                                                                    | Anza |
| Montag,<br>19.04.2010           | Fleischkäse in Sauce <sup>e</sup><br>dazu Blumenkohl und Salzkartoffeln 3,0 BE*                                          | 1    |
| <b>Montag</b> ,<br>19.04.2010   | Fischfridadelen<br>mit Senf-Kräutersoße und Salzkartoffeln,<br>dazu Rohkostsalat<br>Dessort                              | 1    |
| <b>Montag</b> ,<br>19.04.2010   | Hühnersuppentopf<br>mit Feinem Gemüse und Reiseinlage, dazu<br>1 Brötchen<br>Dessert                                     | 1    |
| <b>Dienstag</b> ,<br>20.04.2010 | Hähnchen-Nuggets<br>mit Cocktail-Dipp, dazu bunter Reissalat                                                             | 1    |
| Dienstag,<br>20.04.2010         | Dicke Rippe<br>mit Bratensoße <sup>a</sup> dazu Apfelrotkohl <sup>4</sup> und Salzkartoffeln Diabetiker-Dessert 3,0 BE** | 1    |
| Mittwoch,<br>21.04.2010         | Gefüllte Zucchini<br>Zucchini mit Gemüsefüllun, dazu Kräuter-<br>Tomaten-Soße und Butterreis, Dessert                    | 1    |
| Mittwoch,                       | Paniertes Jägerschnitzel                                                                                                 | 1    |

5) Ihr erhaltet dann eine Bestellbestätigung. Diese signalisiert, dass die Bestellung einwandfrei bei uns eingegangen ist. Die Bestellbestätigung könnt Ihr natürlich auch ausdrucken.

6) Unter dem Menüpunkt "Meine Daten" können Ihr Eure Kundennummer und Lieferadresse ansehen.

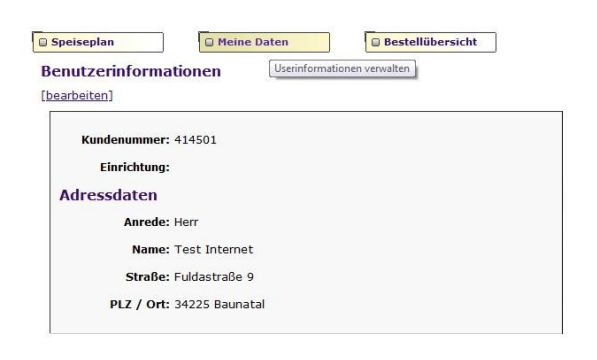

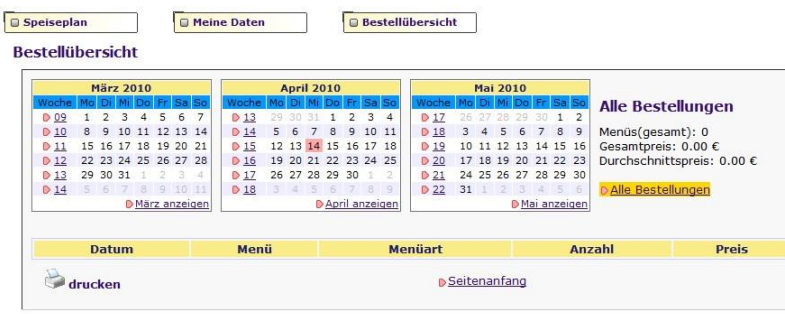

7) Der Menüpunkt "Bestellübersicht" zeigt die Bestellhistorie an.